# **Optima Air (NAI-5)** User Manual

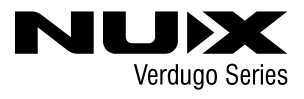

# 安全上のご注意

- ■表示された電圧でご使用ください。表示以外の場合、火災、感電、破損の原因になります。 ■本機の裏ぶたやカパーを開けたり、分解、改造をしないでください。火災、感電、破損の原因になります。修理はお買い上げの販売店にお問い合わせください。 ■本機は湿気の多い環境、高い温度の場所、日光が直接あたる場所での使用は避けてください。 ■長い時間使用しない場合は接続を外してください。
- 火災、地震、第三者による行為、その他の事故、お客様の故意または過失、誤用、その他異常な条件下での使用による損害に関して、当社は一切責任を負いません。 ■本製品は FCC 規制パート 15 によるクラス B デジタル製品の制限に準拠しています。このため本製品の操作を行う際には、以下の 2 つの条件に従います。 (1) 本機器が有害な電波障害の原因となる可能性はないこと。

- (2) 不本意な操作による電波障害を含む何らかの電波障害を本製品が受けた場合、それを受け入れなければならないこと。

本取扱説明書は大切に保管してください。

#### はじめに

オプティマエアーは、アコースティックギター、エレクトリックギタープレイヤーの為のプリアンプ付きアコースティックギターシミュレーター。ギターやピックアップの種類に応じて最適なサウンドで 再現します.

IRローダーと3バンドEQ、ゲインを備えたプリアンプを組み合わせ、さらにリバーブも搭載。他のエフェクターをSEND/RETURN端子に接続しシグナルチェーンに追加する事も可能です。

独自のIRキャプチャー機能を使用し、好みのアコースティックギターからIRファイルを作る事もできます。

XLR DIアウト、ヘッドフォンアウト、AUXインプット端子を装備し、USBケーブルでPCに接続すればオーディオインターフェイスとしても使用する事が可能です。

## 各部の機能と名称

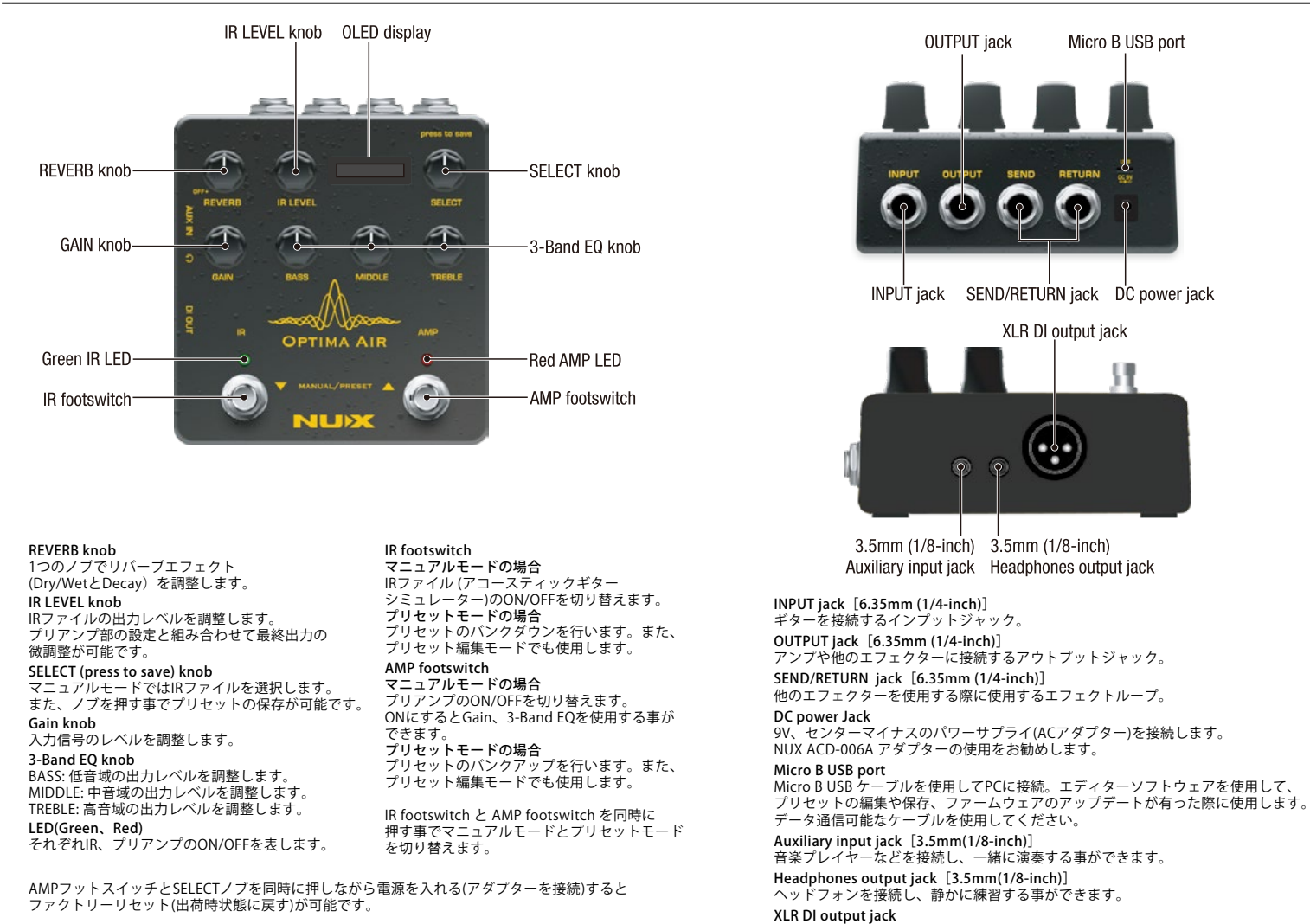

#### IR (Impulse Response)

| オプティマエアーは、15個のIRデータを搭載しています。それぞれのIRファイルは使用するギター、                                       |
|----------------------------------------------------------------------------------------|
| ビックアップの種類によつく最適化されています。                                                                |
| IRノアイル名にはシミュレートされているキター、取過化されているキター、ヒックアップで構成<br>されています。IR機能のON/OFFはIRフットスイッチで切替が可能です。 |
|                                                                                        |

## For Example:

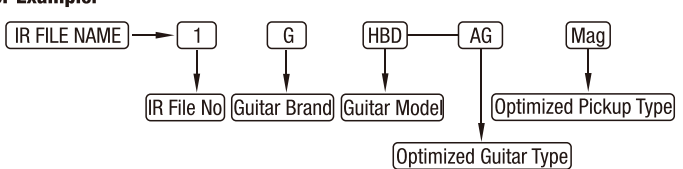

※ 他社メ-カーの商標は、サウンドモデリングされたトーンを表現するための参考としてのみ使用 されています。各社の商標または登録商標であり、NUXと関係するものではありません。

| IR No | Brand  | Model        | <b>Optimized Guitar Type</b> | <b>Optimized Pickup Type</b> |
|-------|--------|--------------|------------------------------|------------------------------|
| 1     | Gibson | Humming Bird | Acoustic                     | Magnetic                     |
| 2     | Gibson | Humming Bird | Electric                     | Magnetic                     |
| 3     | Gibson | Humming Bird | Acoustic or Electric         | Piezo                        |
| 4     | Gibson | J15          | Acoustic                     | Magnetic                     |
| 5     | Gibson | J15          | Electric                     | Magnetic                     |
| 6     | Gibson | J15          | Acoustic or Electric         | Piezo                        |
| 7     | Martin | D45          | Acoustic                     | Magnetic                     |
| 8     | Martin | D45          | Electric                     | Magnetic                     |
| 9     | Martin | D45          | Acoustic or Electric         | Piezo                        |
| 10    | Martin | HD28         | Acoustic or Electric         | Piezo                        |
| 11    | Taylor | 814          | Acoustic or Electric         | Piezo                        |
| 12    | Gibson | J200         | Electric                     | Magnetic                     |
| 13    | Gibson | J45          | Electric                     | Magnetic                     |
| 14    | Martin | HD28         | Electric                     | Magnetic                     |
| 15    | Taylor | 314          | Electric                     | Magnetic                     |

ミキサーなどに直接接続する事ができます。

オプティマエアーはプリアンプを内蔵し、GAIN(インプットレベル)と3-Band EQ を使用しサウンドの調整が可能です。プリアンプのON/OFFはAMPフットスイッチで切り替えます。

# マニュアルモード/プリセットモード

2つのフットスイッチを同時に押す事でマニュアルモード/プリセットモードを切り替えます。ディスプレイにはマニュアルモード時はIRファイル名、プリセットモード時はプリセット名が表示されます。

マニュアルモードでは、ノブ、フットスイッチを使用して手動で設定します。設定を保存したい場合はプリセットに保存する事も可能です。(9つのプリセットを保存できます。) プリセットモードでは保存したプリセットを呼び出し使用します。(2つのフットスイッチでバンクダウン/バンクアップをおこないます。)

マニュアルモード、プリセットモードで設定を変更して保存した場合はSELECTノブを押して保存します。 SELECTノブを押すとディスプレイにプリセット名が表示されます。SELECTノブを回して保存したい場所を選択します。プリセット名を変更したい場合はAMPフットスイッチを押して変更したい文字の所で SELECTノブを回して変更します。もう一度SELECTノブを押すと保存されます。保存せずに戻る場合はIRフットスイッチを押してください。

## キャプチャー機能

オプティマエアーではアコースティックギターからIRファイルを作る事もできます。 IRフットスイッチを押しながら電源ケーブルを接続し、ペダルをキャブチャーモードで動作させます。 より良い結果を得るためには、コンデンサー・マイクを使用する必要があります。 アコースティック・ギターをオプティマエアーのインプットに接続します。マイクを設置し、マイクをマイク・ プリアンプに接続します。そして、マイク・プリアンプの出力をオプティマエアーのリターンに接続します。

ィスプレイでインプットレベルとリターンレベルが確認できます。レベルがMAX(ピーク)レベルに達していないか、 低すぎないかを確認してください。(60%~80%がキャプチャーに最適なレベルです。)

準備ができたらIRフットスイッチを押してください。3から1までカウントダウンされますので、ギターを弾いてください。 オーディオ信号がオプティマエアーに送られキャプチャーと処理を行うことができます。 できるだけクリーンな音で、いつも弾いている指の位置やコードで演奏してください。 録音が完了すると赤色のAMP LEDが点滅します。AMPフットスイッチを押すと保存され、IRボタンを押すとキャプチャー をやり直す事がができます。

保存する場合、AMPスイッチを押した後にデータの処理が始まります。完了したらSELECTノブを押してノブを回して 保存先を決定します。保存先が決まったらもう一度SELECTノブを押してください。 作業が完了したらオプティマエアーを再起動しキャプチャーモードを終了してください。

## エディターソフトウェア

NUX HP(https://www.nuxefx.com/home.html)「Optima Air」製品ページ最下部から Optima Air Editor Software(Mac or Win)をダウンロードします

USBケーブルでオプティマエアーとPCを接続し、使用します。エディターソフトウェアを 使用する事でIRデータのロード、プリセットの設定などが可能です。

※ WindowsOSのPCに接続する場合は、製品ページに有るASIO driverをダウンロードして インストールしてください。MacOSの場合は必要ありません。

#### ファームウェアの更新

機能の追加/修正等を行う為、ファームウェアを更新することが有ります。 最新のファームウェア情報は製品HPをご確認ください。 購入日よりも新しいデータが更新されている場合は、下記手順で更新してください。 NUX HP(https://www.nuxefx.com/home.html)「Optima Air」製品ページ最下部から、 "Optima Air Firmware (Mac or Windows)"をダウンロードします。ダウンロードした ファイルは圧縮されていますので解凍してください。

ダウンロードしたフォルダ内の「NUX Device Updater」 を起動します。

PCとペダルをUSBケーブル(別売)で接続し、IR、AMP2つのフットスイッチを同時に押し ながらACアダプターを接続します。

NUX Device Updater の「Select File」をクリックし、ダウンロードしたフォルダ内の BIN ファイル(~.bin)を選択。「Start Update」をクリックし、アップデートを開始します。 NUX Device Updater の下部にUpdate Finish.もしくはsuccessfully updated.の表記が出た らアップデートは完了です。NUX Device Updater を終了し、ペダルのACアダプターを-抜いてください。

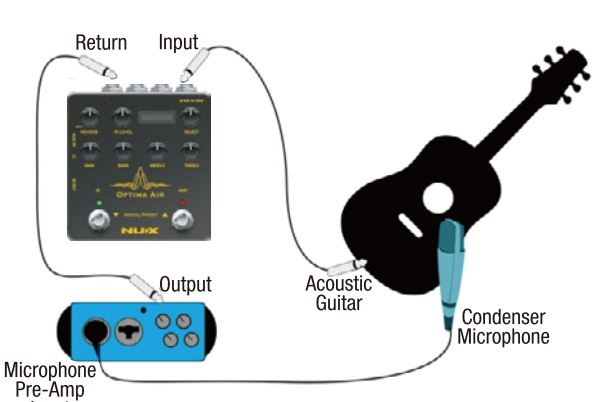

Input

## 製品仕様

- Sampling rate: 48kHz
- A/D Converter: 24bit
- Signal Processing: 32bit
- Frequency Response: 20Hz~20kHz- ±1dB
- Maximum input level: 3.8Vrms(+13.8dBu)
- Signal Delay: 1ms
- Maximum output level: 3.8Vrms(+13.8dBu)
- Dynamic Range: 104dBu
- THD+N Rato: 0.035% @ 1Vrms,1kHz
  - 0.1% @ 1.5Vrms.1kHz
    - 1% @ 3.8Vrms,1kHz
- Input Impedance: 5MΩ
- Output Impedance: 1kΩ
- Return Impedance: 5MΩ
- Send Impedance: 100Ω
- Power: 9V DC(Negative tip,Optional ACD-006A adapter)
- Current Draw: < 200mA
- Dimensions: 105mm(L) x 115mm(W) x 58mm(H)
- Weight: 420g

付属品: 取扱説明書(本紙)

※ 仕様は予告なく変更となる場合が有ります。

www.nuxefx.com Made in China